## 飛騨市ごみ出し支援アプリ

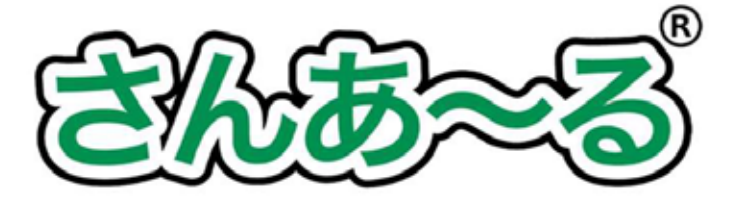

ごみ分別アプリ「さんあ~る」は、ごみ の収集日をお知らせしたり、ごみの品目 から分別方法を手軽に検索したりと、便 利な機能がついたアプリです。

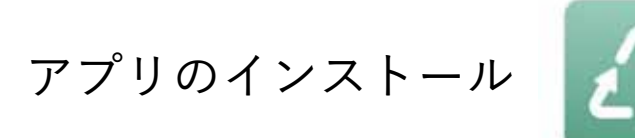

各ストアより「さんあ~る」で検索し、 ダウンロードしてください。 下記の二次元コードでもダウンロードで きます。

| <b> </b> | Google Play |
|----------|-------------|

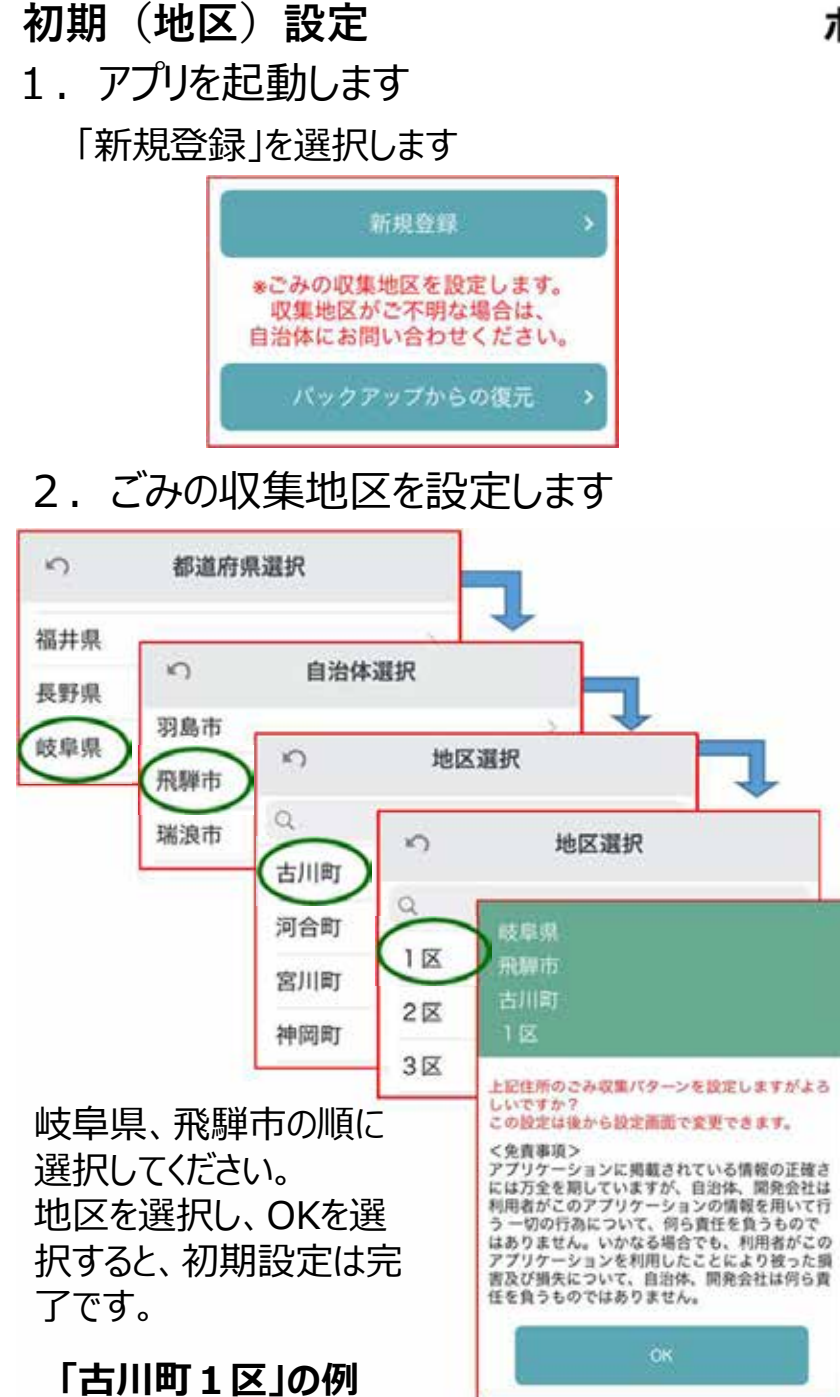

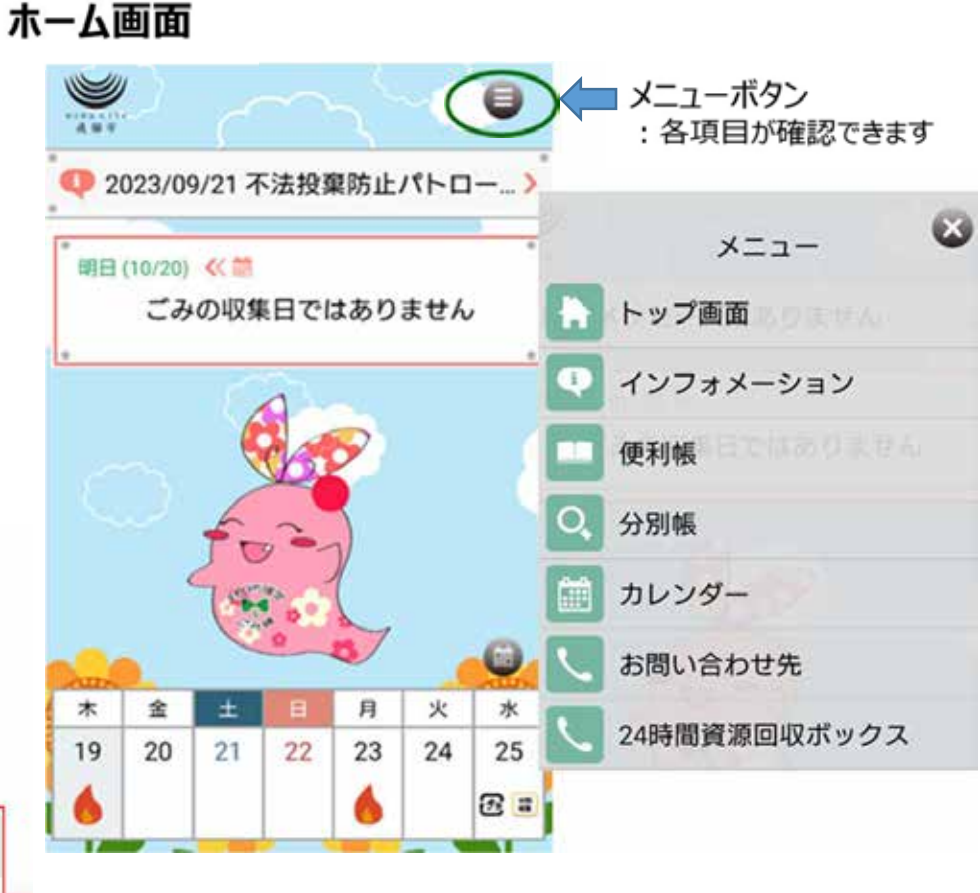

## ホーム画面から必要な情報を確認できます

毎日、ごみの取集日の案内や、1週間のカレンダーを表示してくれます。

メニューからは、ごみの詳しい分け方や出し方、品目ごとの 分別の区分や注意事項などが確認できます。

便利帳:ごみの分別の仕方が確認できます。 分別帳:品目ごとの分別の区分や注意事項が確認で きます。

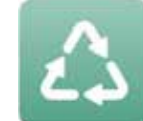

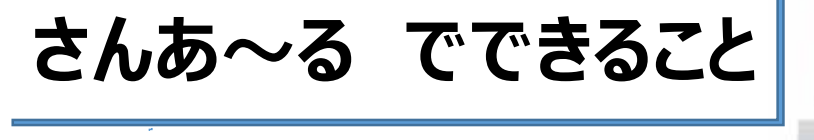

**分別帳** ごみの品目一覧や検索から、品目ごとに分別の区分や注意事項を確認できます。

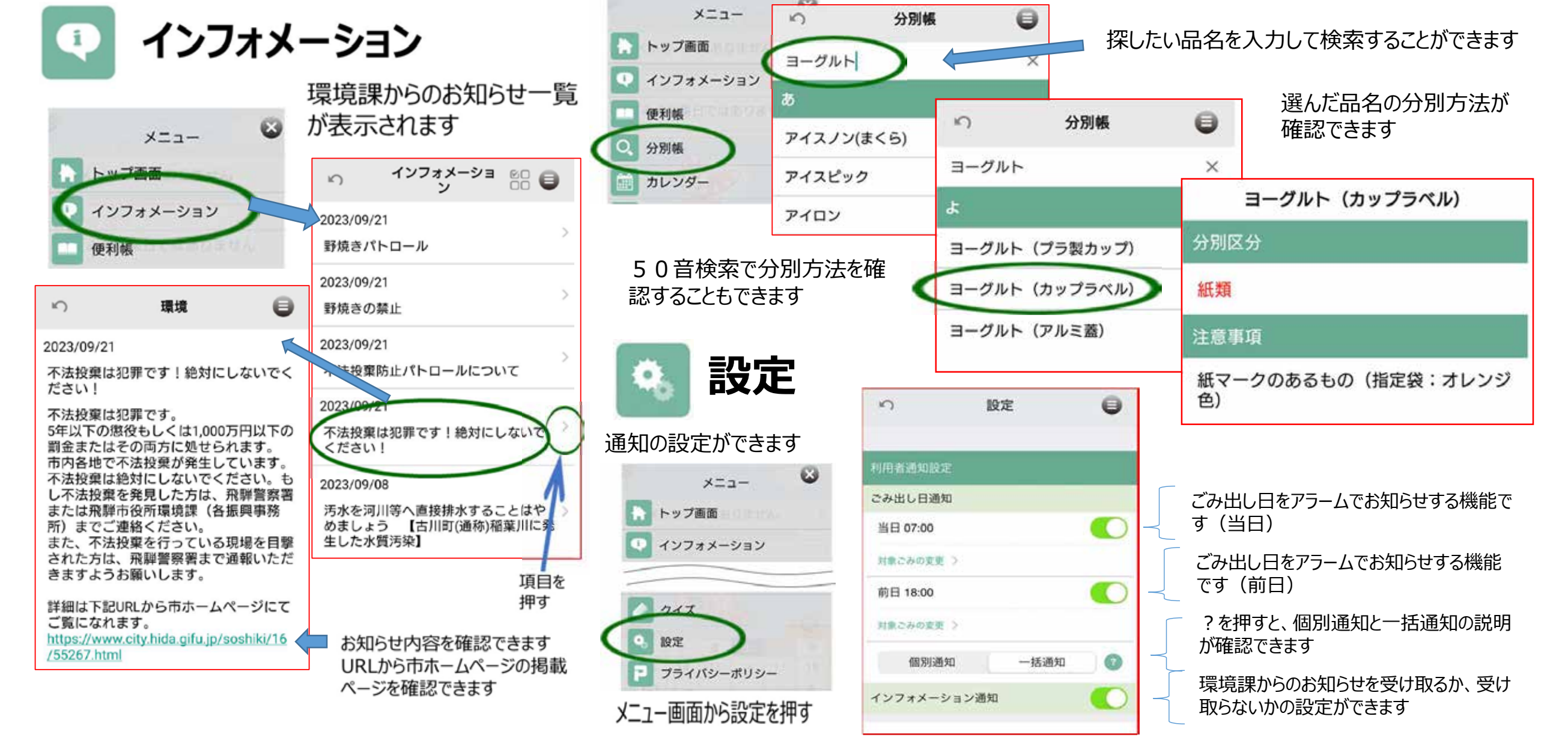